| HELP<br>CARD: | Log in to Ascentis Employee Self Service | Click Here or go to Intranet/Hospital Links/Ascentis |                                  |
|---------------|------------------------------------------|------------------------------------------------------|----------------------------------|
| ADDING        | Don't remember your log in information?  | Click Here                                           |                                  |
| FAVORITES     |                                          |                                                      | a e                              |
| to            | Click on myself                          | HOME MY SELF MY TEAM                                 | M BENCHMARKS MY COMPANY          |
| ASCENTIS      | Click on Personal Information            | Personal information                                 | First Name                       |
| AJELINIIJ     |                                          | Personal Information                                 | Middle Name                      |
|               |                                          | Emergency Contacts                                   | Last Name                        |
|               |                                          | Licenses                                             | Nickrame<br>Provins Name         |
|               |                                          | Certifications                                       | Gender                           |
|               |                                          | Evaluations                                          | Marital Status                   |
|               |                                          | immunizations                                        | Country<br>Street d reg ()       |
|               |                                          | Weilness 2017                                        | Street (Line 2)                  |
|               |                                          | Education                                            | City                             |
|               | Click on EAVORITES                       | FAVORITES                                            | State/Province                   |
|               |                                          | Important Reminder                                   | Zipiñostal Code                  |
|               |                                          | Englis Remarker                                      | Work Phone                       |
|               |                                          | Family Members                                       | Work Email Address               |
|               |                                          | Benefits                                             | Parsonal Email                   |
|               |                                          | My Performance                                       | Mobile                           |
|               |                                          | My Attachments                                       | Change                           |
|               |                                          | Company Links                                        |                                  |
|               |                                          | Personal Information                                 | Fill in your FAVORITES so when y |
|               |                                          | Personal Information                                 |                                  |
|               |                                          | Emergency Contacts                                   | Favorite Snack                   |
|               |                                          | Licenses                                             | Favorite Non-Alcohol Drink       |
|               |                                          | Certifications                                       | Favorile Candy Bar               |
|               |                                          | Evaluations                                          | Favorite Restaurant              |
|               |                                          | Immunizations                                        | Favorite Place to Shop           |
|               |                                          | Wellness 2017                                        | Favorite Author                  |
|               |                                          | Education                                            | Favorite Music                   |
|               |                                          | EAVORITES                                            | Favorite Color                   |
|               |                                          | Important Pamindar                                   | Favorite Sports Team             |
|               | Click on Change                          | Esmily Members                                       | Favorite Form of Recognition     |
|               |                                          | Pannity Members                                      | Change                           |
|               |                                          | Mu Bardarmanaa                                       |                                  |
|               |                                          | wy Penormanoe                                        |                                  |
|               |                                          | Personal Information                                 | Favorite Snack                   |
|               |                                          | Personal Information                                 | Favorite Non-Alcohol Drink       |
|               |                                          | Emergency Contacts                                   | Favorite Candy Bar               |
|               |                                          | Licenses                                             | Favorite Ice Cream               |
|               |                                          | Certifications                                       | Favorite Place to Shop           |
|               |                                          | Evaluations                                          | Favorite Author                  |
|               |                                          | Immunizations                                        | Favorite Color                   |
|               |                                          | Wellness 2017                                        | Favorite Sports Team             |
|               |                                          | Education                                            | Favorite Flower                  |
|               | Click on Save                            | FAVORITES                                            | Favorite Form of Recognition     |
|               |                                          | Important Reminder                                   | Save Cancel                      |
|               |                                          | important Reminder                                   |                                  |